## Online DBS System – Applicant Guide

From July 2014 you are now able to submit your DBS application using the new online system. This process is significantly quicker than completing a paper based application as once the application has been verified it is sent electronically to the DBS for processing. It also eliminates the possibility of making a mistake on the application form as you will not be allowed to continue to the next stage until each part has been filled in correctly.

To begin the process you will need to visit the following website: disclosure.capitarvs.co.uk/rfl/.

| <u>Dashboard</u> : <u>Applications</u> : <u>Re</u>                                                                          | <u>sults RB Admin Reports</u>                                                               |
|----------------------------------------------------------------------------------------------------|---------------------------------------------------------------------------------------------|
| DISCLOSURE AND BARRING                                                                                                    | APPLICATION MANAGEMENT                                                                      |
| The applicant completes an online                                                                                           | The applicant's ID is verified and the                                                      |
| application form, all the required<br>data is captured, validated and<br>transferred securely to the DBS for<br>processing. | application is checked and<br>authorised for ebulk submission for<br>disclosure processing. |

Once there you will need to click on 'Start Application' within the orange box to begin the process.

| RFL                              |                      |                       |       |  |
|----------------------------------|----------------------|-----------------------|-------|--|
| 1000                             | 10 1                 |                       | 19/10 |  |
| Please enter your reference numb | er and password to : | start a new applicati | on.   |  |
| Organisation Reference (*):      | [                    |                       |       |  |
| Password:                        |                      |                       |       |  |

From there you will need to enter the reference that corresponds with your club and a password. You can find out your organisation reference here: <u>http://media.therfl.co.uk/docs/Club%20List.pdf</u>. The password for all clubs is **rfl123**. I have read and understand this statement (tick to confirm) 🗹

+ Previous

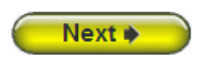

On the next two pages you will have to agree to the RFL Statement of Fair Processing and DBS identification process. This can be done by ticking the box as shown above and clicking next.

On the first section of the application form you will need to fill in the following details:

- Gender
- Title
- Forename
- Middle names (if applicable)
- Surname
- Date of birth
- National insurance number
- Language
- Telephone Number
- Email Address

Once the details above have been completed click next to move on to the next session.

| Please pr                                                                       | ovide y                           | our address history covering the last                                                                | 5 years                    |                              |                       |
|---------------------------------------------------------------------------------|-----------------------------------|----------------------------------------------------------------------------------------------------|----------------------------|------------------------------|-----------------------|
| You should<br>history need<br>contain any                                       | enter the<br>ds to inclu<br>gaps. | addresses in chronological order starting with th<br>Ide Aug 2009 - present. The dates provided must | e most rece<br>also be cor | nt, your add<br>ntinuous and | dress<br>d not        |
| Click on the                                                                    | 'Add Add                          | ress' button below to add an Address.                                                                |                            |                              |                       |
| Thankyou, you have completed the 5 year address history. Click next to proceed. |                                   |                                                                                                    |                            |                              |                       |
| Address                                                                         |                                   |                                                                                                    | From                       | То                           |                       |
| 24 HIGH S<br>LEEDS<br>LS1 2AB<br>UNITED KI                                      | TREET<br>NGDOM                    |                                                                                                    | Feb<br>2011                | Present                      | Edit                  |
| 4 HIGH STE<br>LEEDS<br>LS1 2CD<br>UNITED KI                                     | REET<br>NGDOM                     |                                                                                                    | Feb<br>2007                | Feb<br>2011                  | <u>Edit</u><br>Delete |
|                                                                                 |                                   |                                                                                                    |                            | Add                          | Address               |
| + Previo                                                                        | ous                               |                                                                                                    |                            |                              | Vext 🔶                |

In section 2 you will need to provide your address history for the last 5 years, this must be continuous. If you have lived at the same address for more than 5 years then all you need to do is fill in your current address and you will be able to move on to the next section. If you have moved within this time you will need to add further addresses until a 5 year period has been covered. As shown above you will receive confirmation when you are able to move on to the next section.

On the third section you will need to fill in the following information:

- Town of birth
- Country of birth
- Nationality at birth

You will also need to confirm whether or not you have changed nationality and/or your surname since birth.

| Disease and idease to family |                                      | CLOSE 🗙 |
|------------------------------|--------------------------------------|---------|
| Please provide each fore     | name and surname as a separate entry | ont     |
| Other name                   |                                      | en      |
| Name (*):                    |                                      |         |
| Type (*):                    | Please select 💌                      |         |
| Year from (*):               | -YYYY-                               |         |
| Year To (*):                 | -YYYY- 💌                             |         |
|                              |                                      |         |
| Close                        |                                      | Save    |
| Close                        |                                      | Jave    |

If you have ever been known by any other names, for example if you have changed your surname due to getting married you will need to add this information here. As shown in the image above you will need to enter the type of name you have changed (i.e. Surname or Forename), what this has changed to, and the years you were known by this name. You can add as many names as necessary by clicking on the add name button.

| Please complete the fields below                                                                                                    |
|----------------------------------------------------------------------------------------------------|
| Employment Details                                                                                                    |
| Position Applied For (*): select                                                                                                    |
| Employer Name (*): THE RUGBY FOOTBALL LEAGUE                                                                                                    |
| Conviction History                                                                                                    |
| Please refer to: Rehabilitation of the Offenders Act. The DBS can no longer remove convictions,<br>cautions and reprimands held on the Police National Computer* |
| *For exceptions to this legislation or for more information please refer to Rehabilitation of<br>Offenders Act 1974 at:                                          |
| www.legislation.gov.uk/uksi/2013/1198/pdfs/uksi_20131198_en.pdf                                                                                                  |
| Do you have any convictions, cautions, reprimands or final warnings which would not be filtered in line with current guidance? (*):                              |
| select 💌                                                                                                    |
| Previous Next                                                                                                    |

On the fourth stage you will need to select the role you will undertake at your club or organisation. This is done by picking from a drop down list of roles which qualify for a DBS check, your employer name is automatically filled in based on the reference entered at the start of the process. Once you have answered the final question relating to any previous criminal convictions you will be taken to an overview of your application. Here you are able to check and if necessary edit any of the details you have filled in.

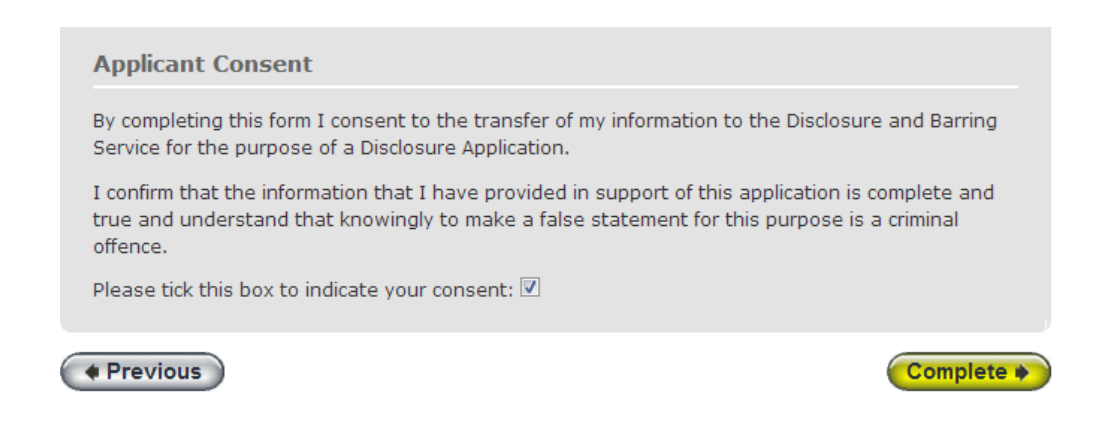

Once you have checked all your details have been filled in correctly the final stage is to tick the applicant consent box as shown above. You are then able to complete your application.

As with a paper application you will need to arrange for your identity to be verified before your application can be sent to the DBS for processing. You can find the most recent list of individuals who are able to verify your identity at the following website - <u>www.therfl.co.uk/the-rfl/child\_welfare</u> under the heading 'EBULK Verifiers'. If you are unsure as to what documents you must provide please click <u>here</u> to visit the DBS website.

Once an application has been processed The RFL are able to check whether or not your disclosure certificate contains 'information'. If your certificate does contain 'information' you will need to send the original copy of this to the following freepost address so that it can be risk assessed:

## Operations Department, Freepost, RRKR-LZEJ-EBXU, RFL, Red Hall, Red Hall Lane, Leeds, LS17 8NB

If your certificate is clear then you do not need to do anything. You will receive a confirmation email from the Safeguarding Team confirming you are able to volunteer in the role in which you applied.

If you have any further questions please email safeguarding@rfl.uk.com .